# 使用手册 (矿山领域)

## 中国软件评测中心(工业和信息化部软件与集成电路促进中心) 2023年11月

### 在线申报流程

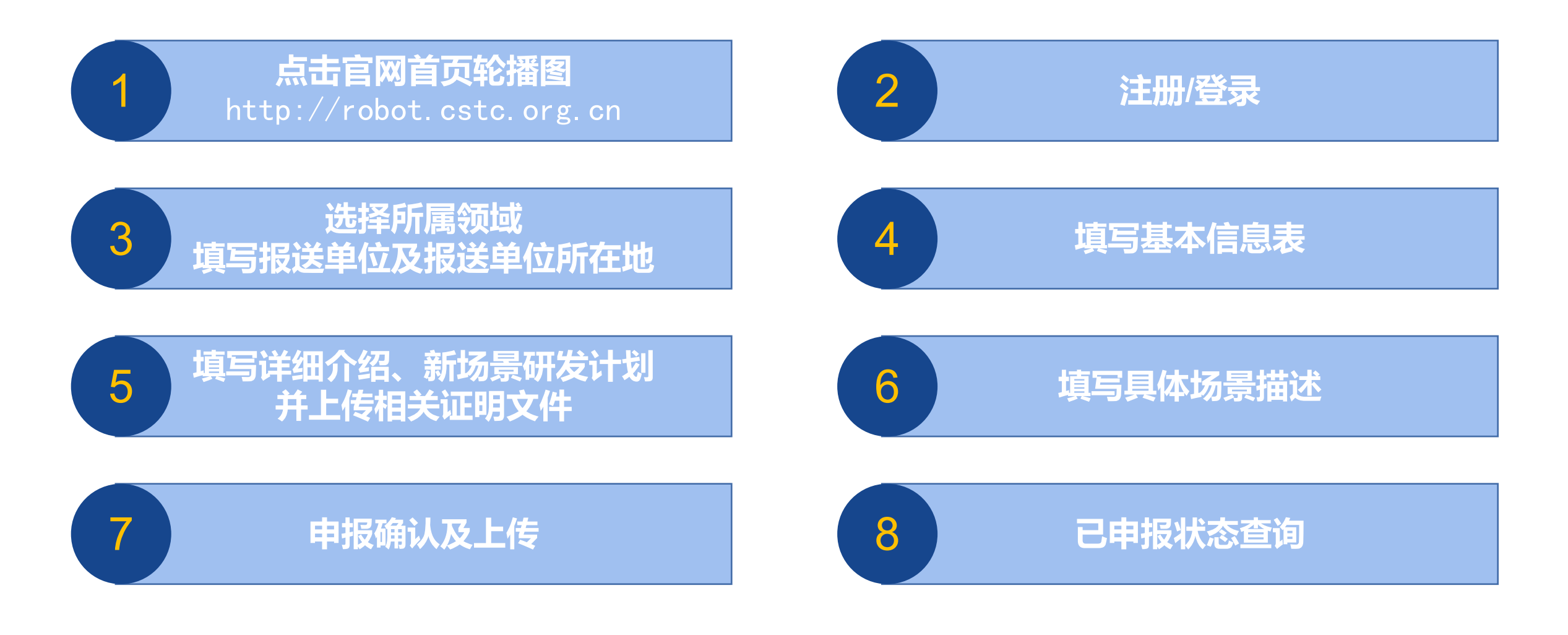

#### 官网登录

http://robot.cstc.org.cn

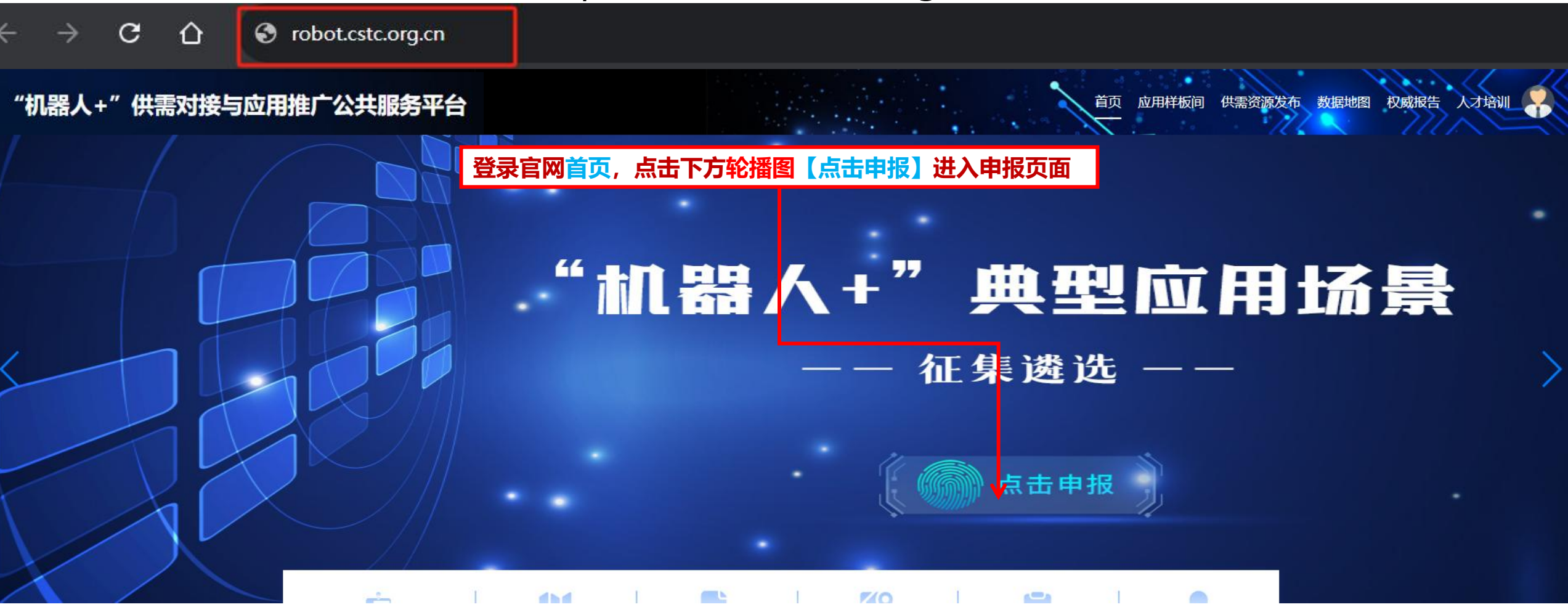

注册/登录

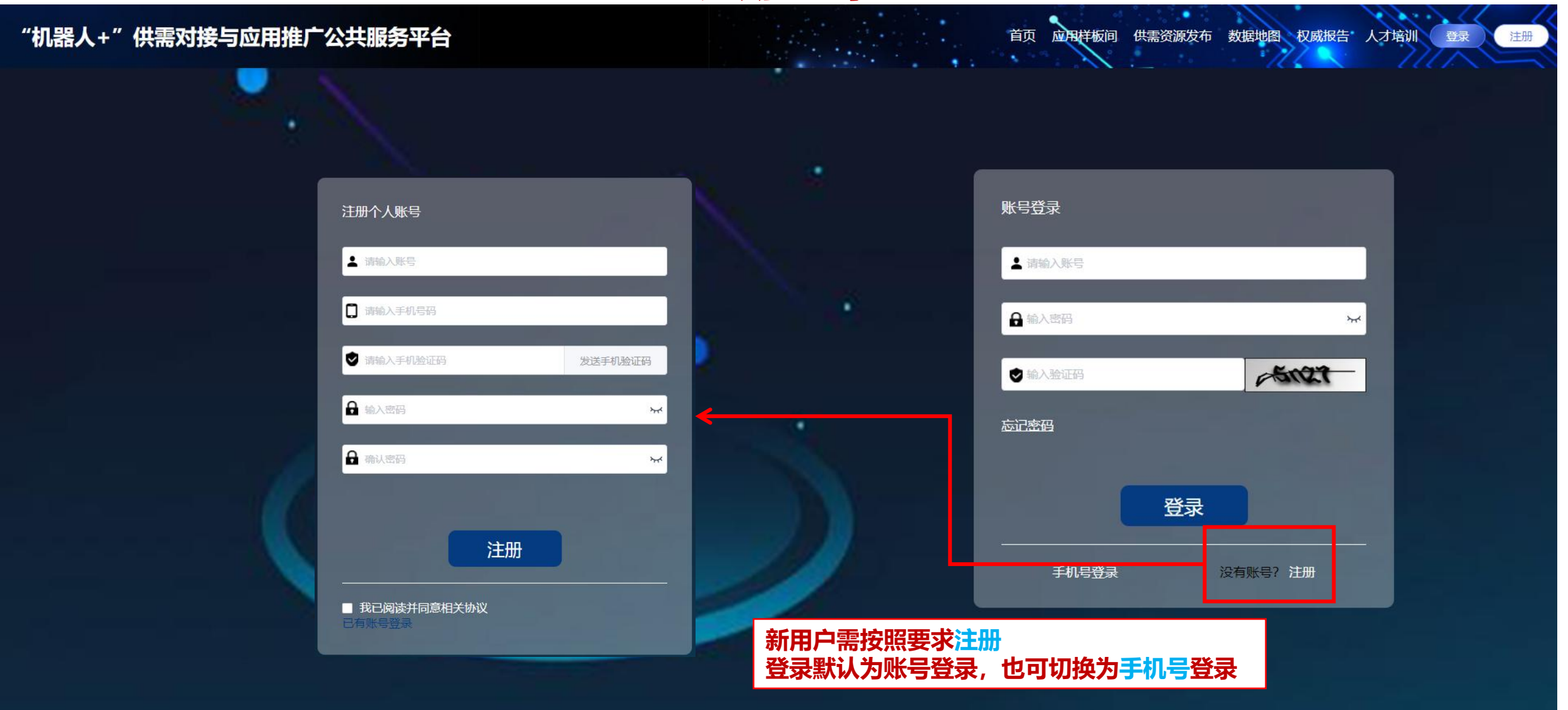

申报首页

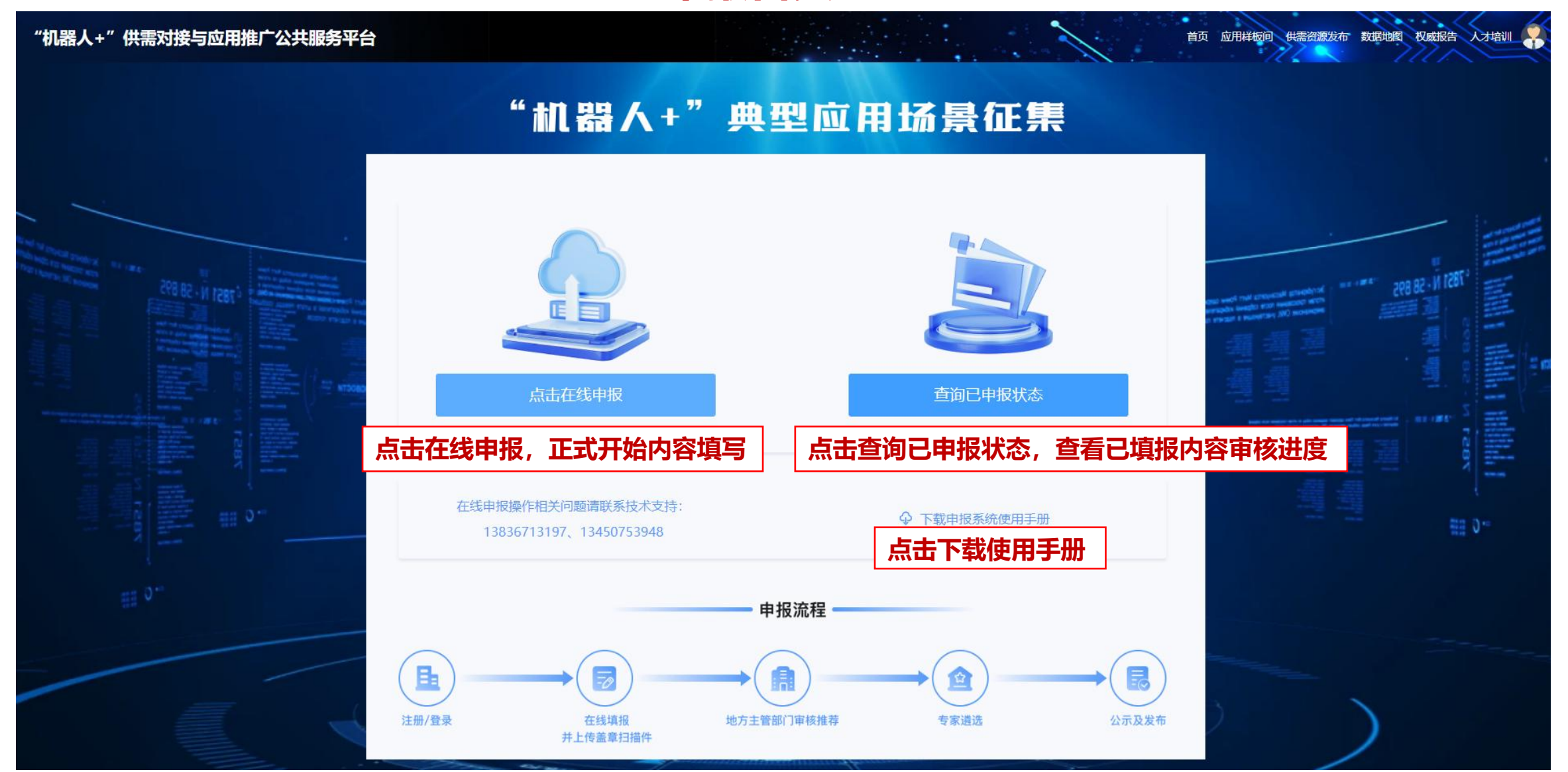

#### 选择所属领域

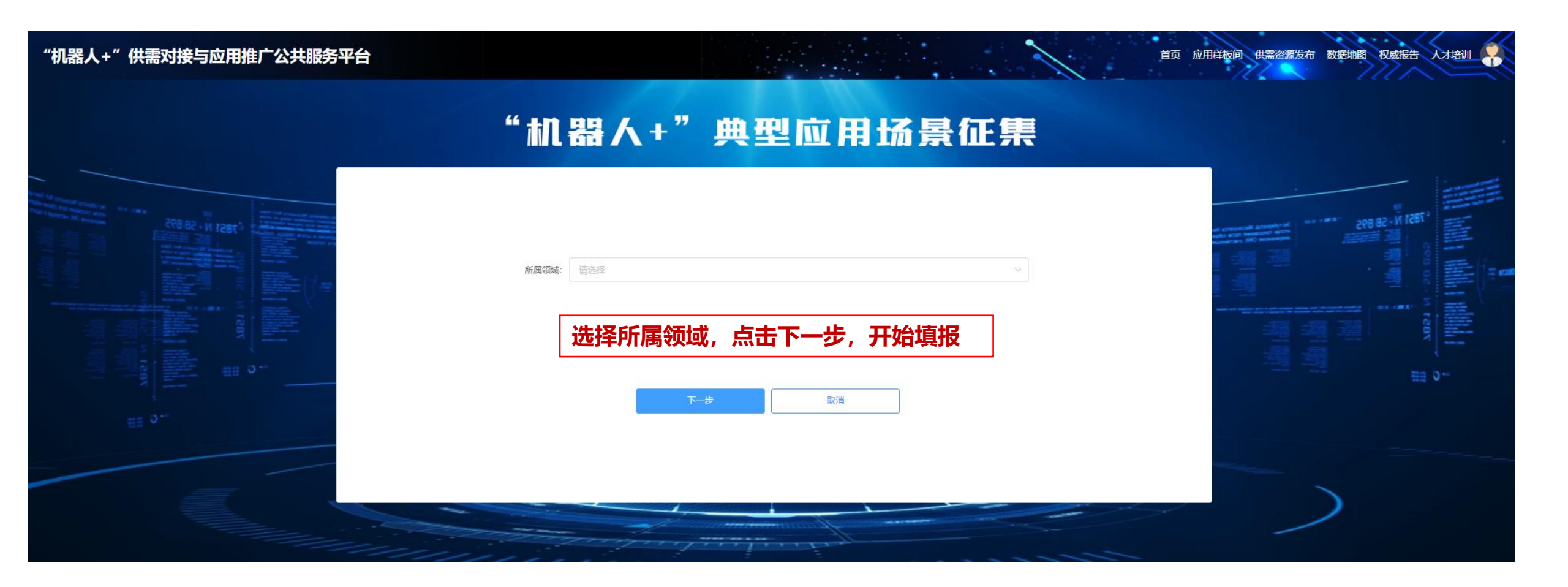

#### 填写报送单位

"机器人+"供需对接与应用推广公共服务平台

## "机器人+"典型应用场景征集

首页 典型场景征集遴选 应用样板间 供需资源发布 数据地图

权威报告 人才培训

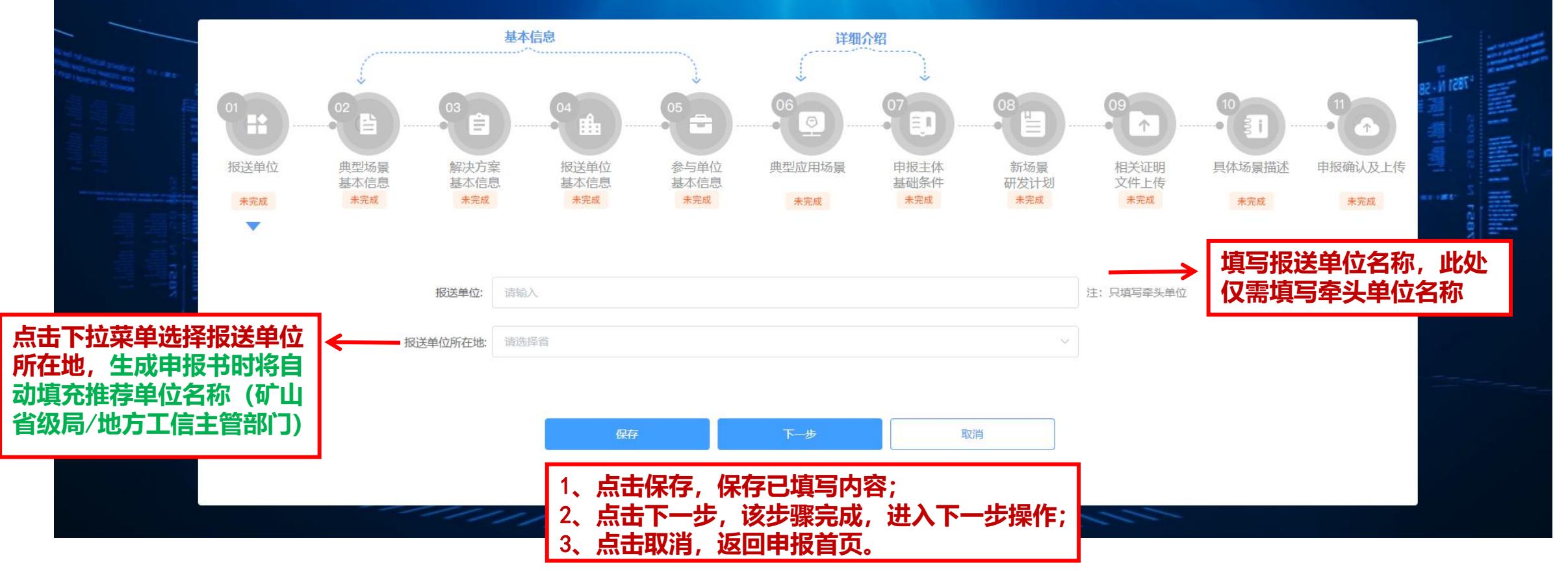

#### 基本信息表-典型应用场景基本信息

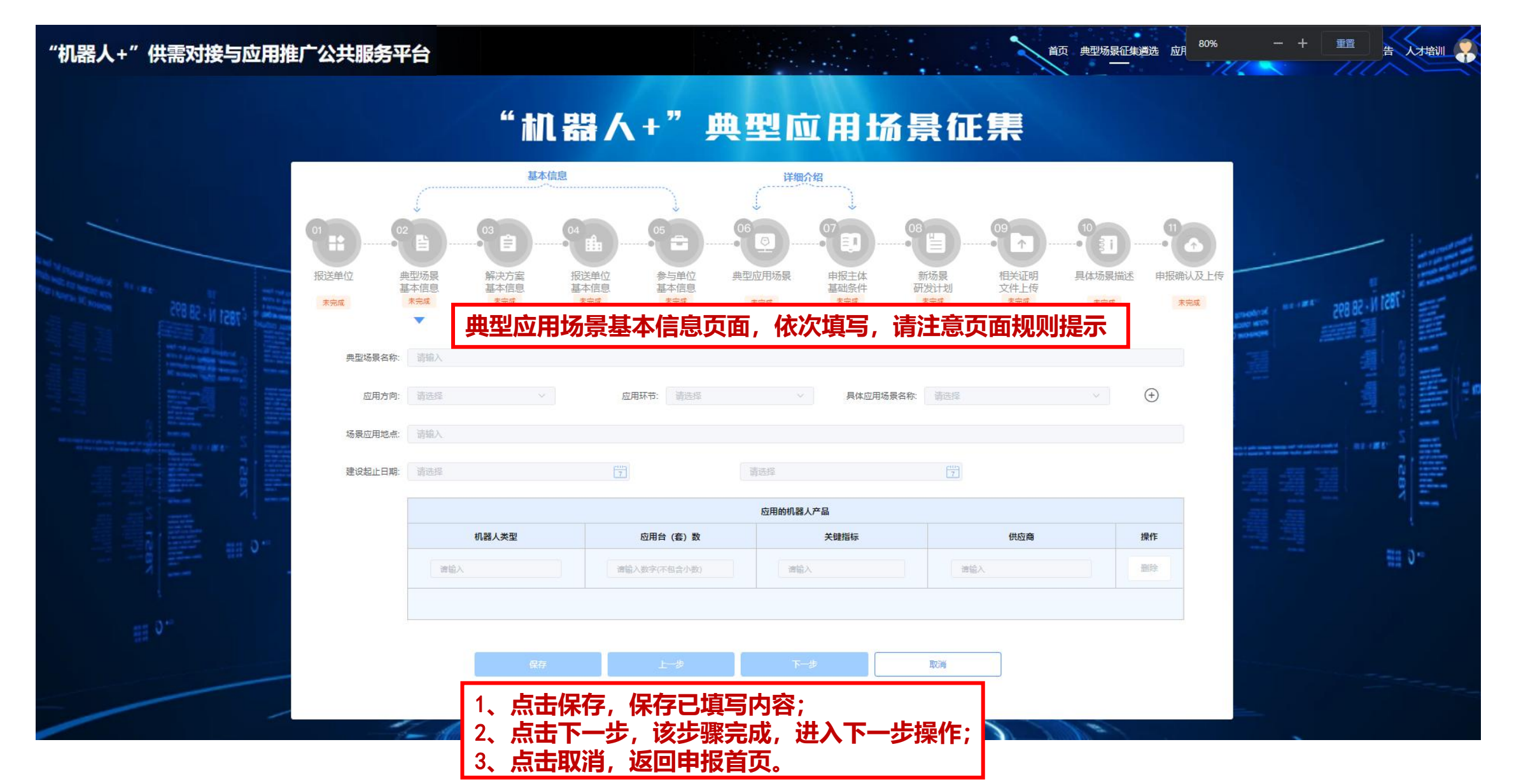

#### 基本信息表一解决方案基本信息

#### "机器人+"供需对接与应用推广公共服务平台

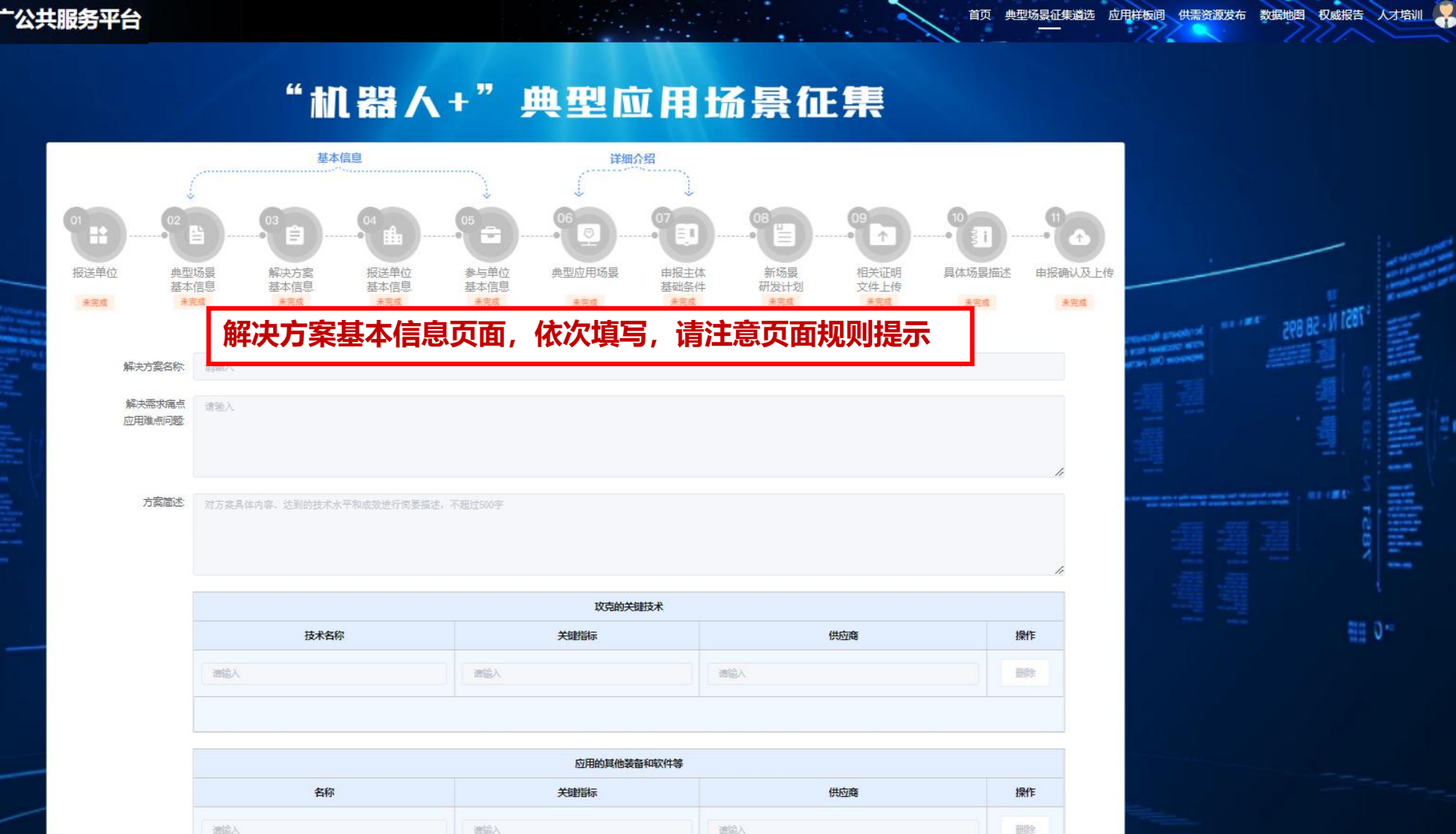

#### 基本信息表-报送单位基本信息

#### "机器人+"供需对接与应用推广公共服务平台

#### "机器人+"典型应用场景征集

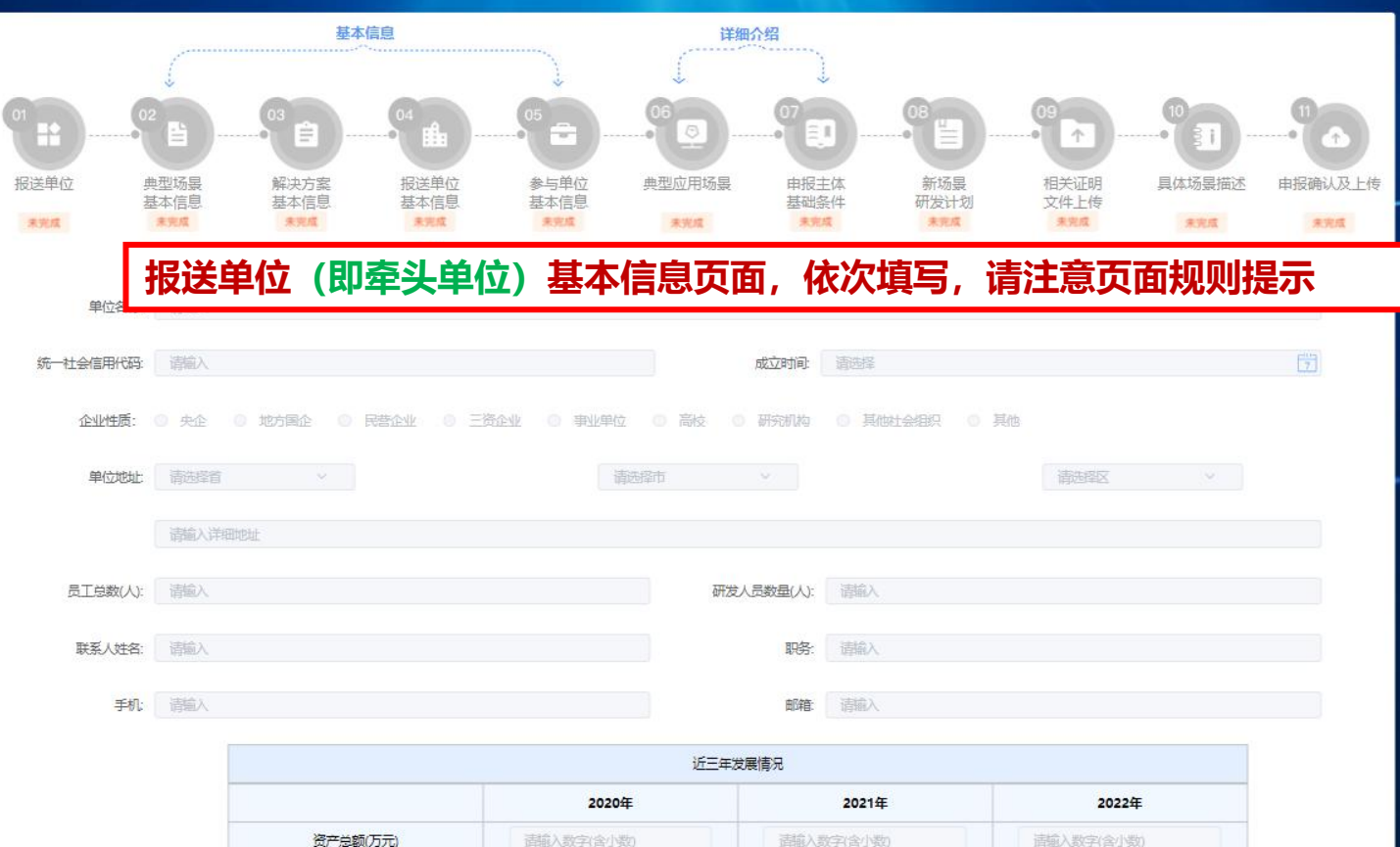

请输入数字(含小数)

清输入数字(含小数)

宿輸入数字(含小数)

主营业务收入(万元)

利润率(%) 研发经费上出(%)

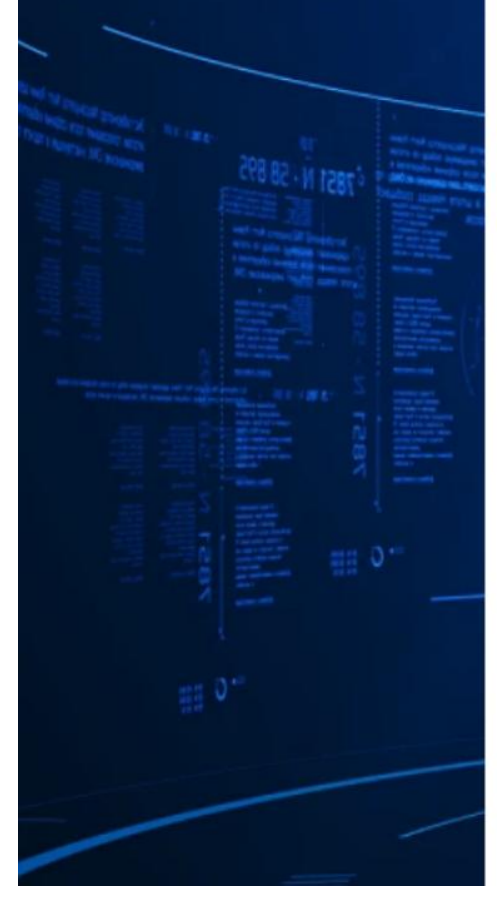

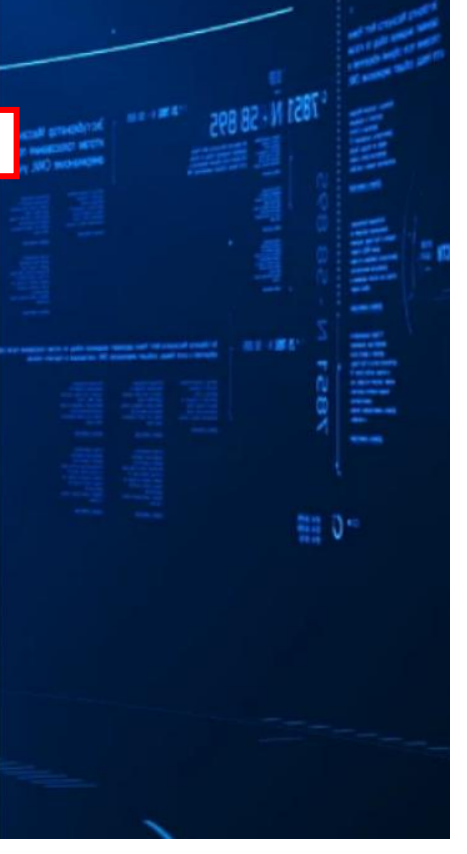

首页 典型场景征集遴选 应用样板间 供需资源发布 数据地图 权威报告 人才培训

#### 基本信息表-参与单位基本信息

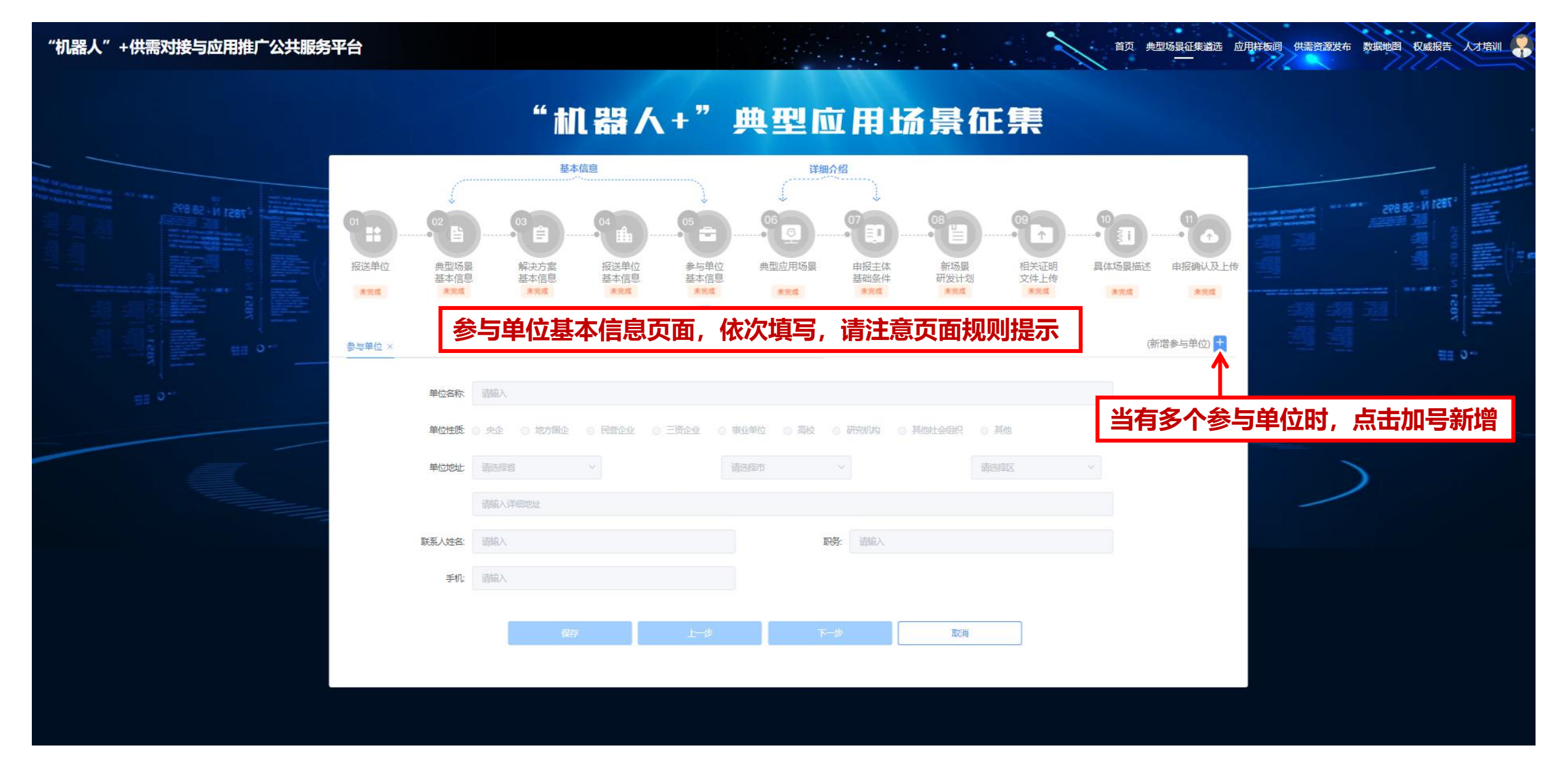

### 详细介绍-典型应用场景

#### "机器人+"供需对接与应用推广公共服务平台 首页 典型场景征集遴选 应用样板间 供需资源发布 数据地图 权威报告 "机器人+"典型应用场景征集 基本信息 详细介绍 报送单位 相关证明 报送单位 典型场易 解决方案 参与单位 典型应用场易 申报主体 新场县 具体场景描述 申报确认及上传 基本信息 基本信息 研发计划 文件上传 基本信息 基本信息 基础条件 未完成 未完成 未完成 未完成 未完成 未完成 未完成 未完成 未完成 未完成 未完成 1.场昙详情(3000字以内,可配图说明) (1)基本情况 (若遠报内容包含图片, 请点击文本框左上角单独插入; 若遠报内容中有表格, 请将表格只存为图片并按上述方式插入; 请勿在遠报内容中使用项目符号。 请详细:凿丛比次申报场景的情况,包括需求痛点、应用难点,解决方案具体内容、解决痛点难点问题、取得的成效等情况 - KN 此页面所有内容在文本域中填写,请注意: 若填报内容包含图片,请点击文本框左上角单独插入; 若填报内容中有表格,请将表格另存为图片并按上述方式插入; 请勿在填报内容中使用项目符号。 3. 1 J. 0 个字 (2)技术先进性和创新性(普填报内容包含图片,请点击文本框左上角单独插入;若填报内容中有表格,请将表格另存为图片并按上述方式插入;请勿在填报内容中使用项目符号,) 请详细描述解决方案的技术先进性,以及解决方案采用的机器人产品、其他装备和软件等技术先进性,领先于行业水平的关键指标,技术难点及创新点。 · · · ·

### 详细介绍-申报主体基础条件

#### "机器人+"供需对接与应用推广公共服务平台

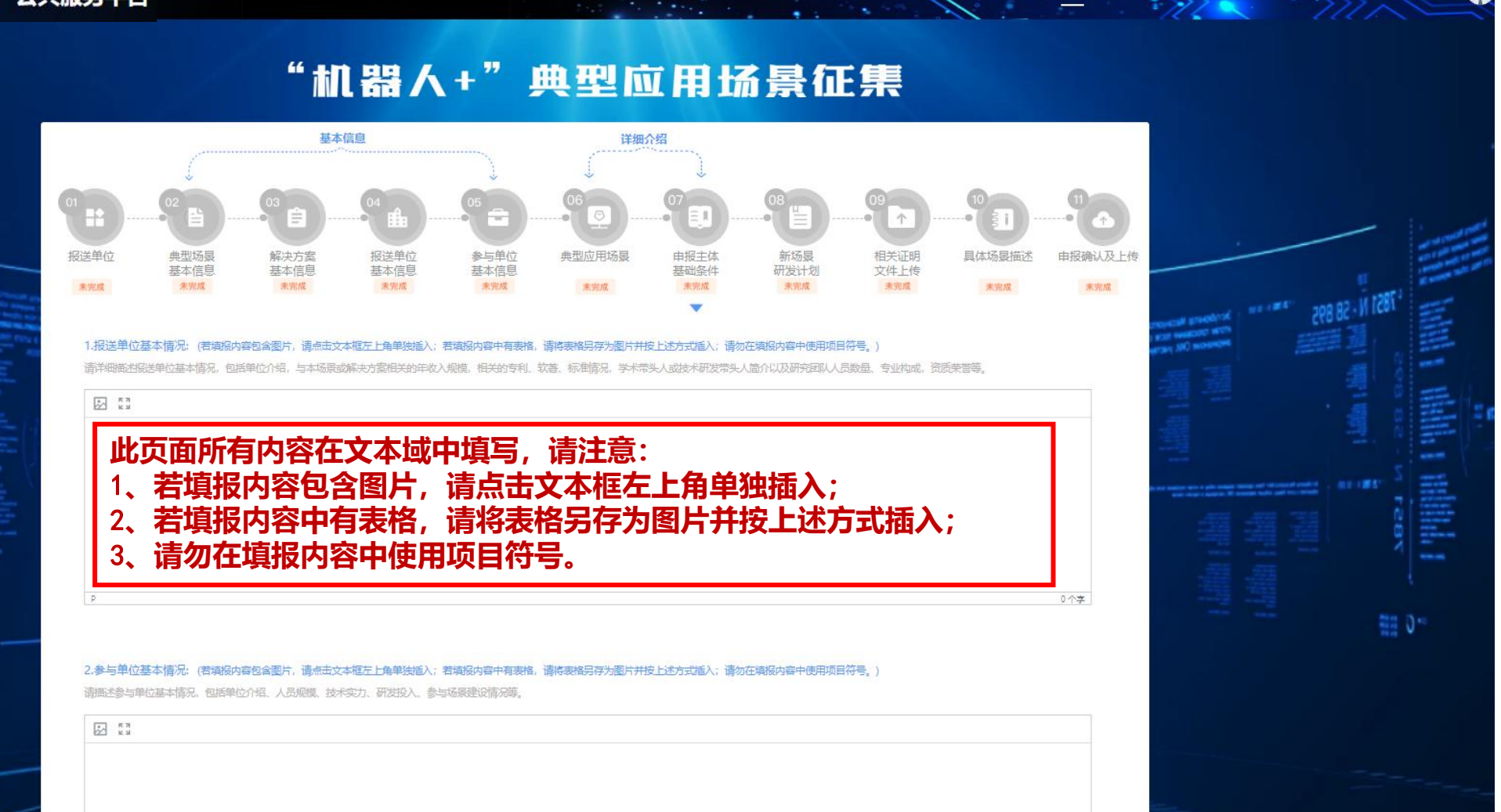

首页 典型场景征集遴选 应用样板间 供需资源发布 数据地图 权威报告

人才培训

新场景研发计划

#### "机器人+"供需对接与应用推广公共服务平台

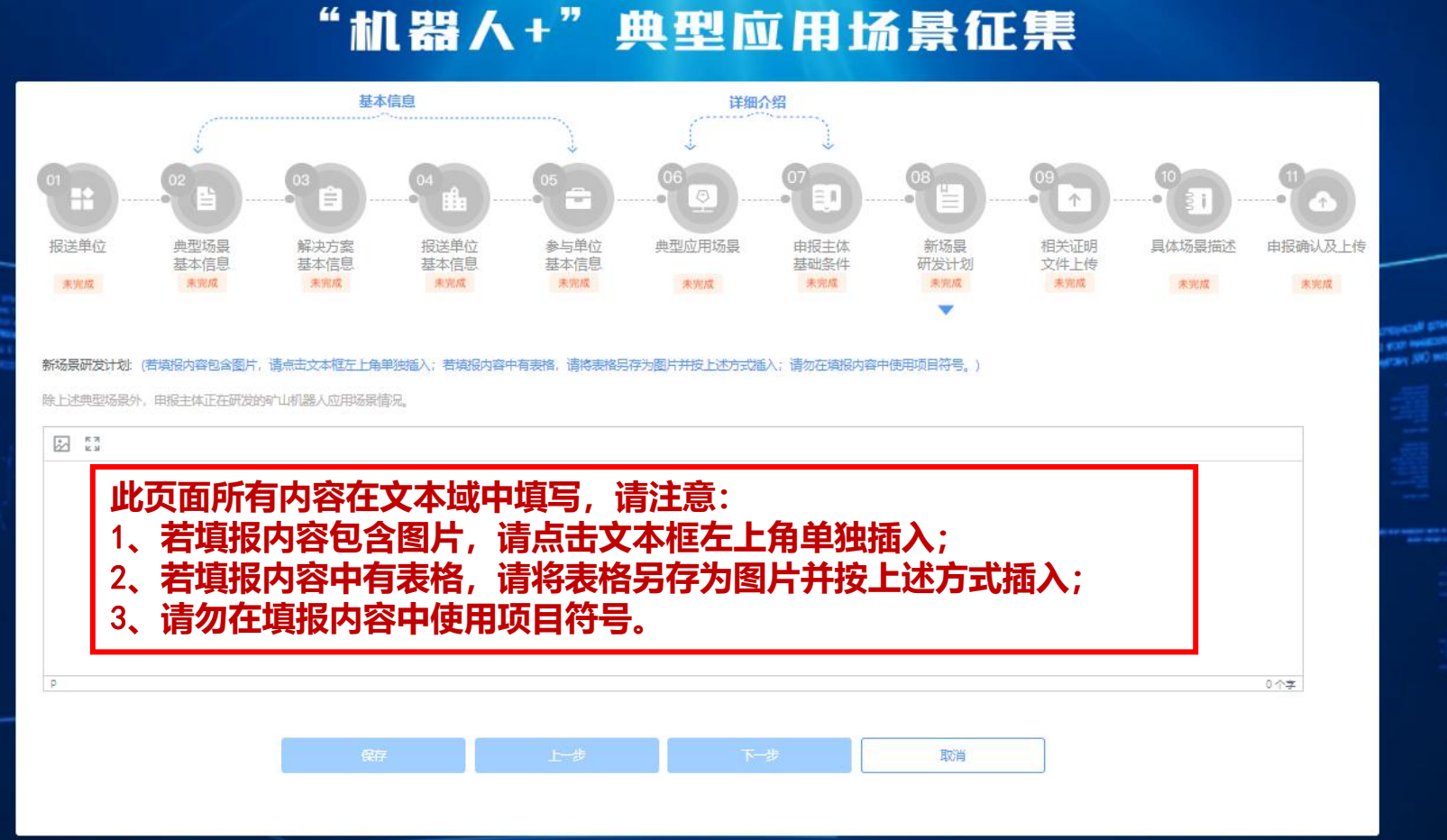

首页 典型场景征集遴选 应用样板间 供需资源发布 数据地图 权威报告

人才培训

0.01

and the second second s

### 相关证明文件上传

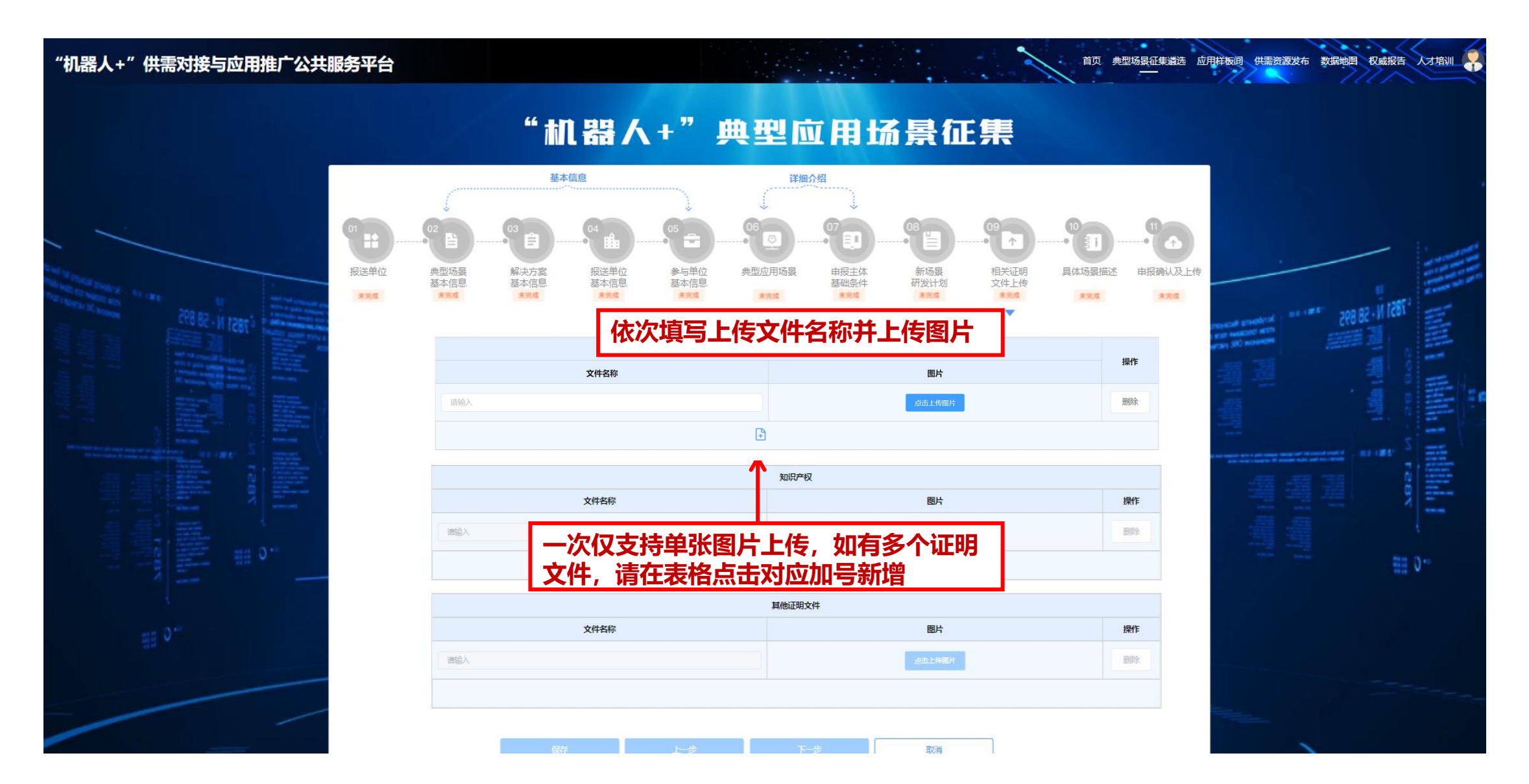

具体场景描述

#### "机器人+"供需对接与应用推广公共服务平台

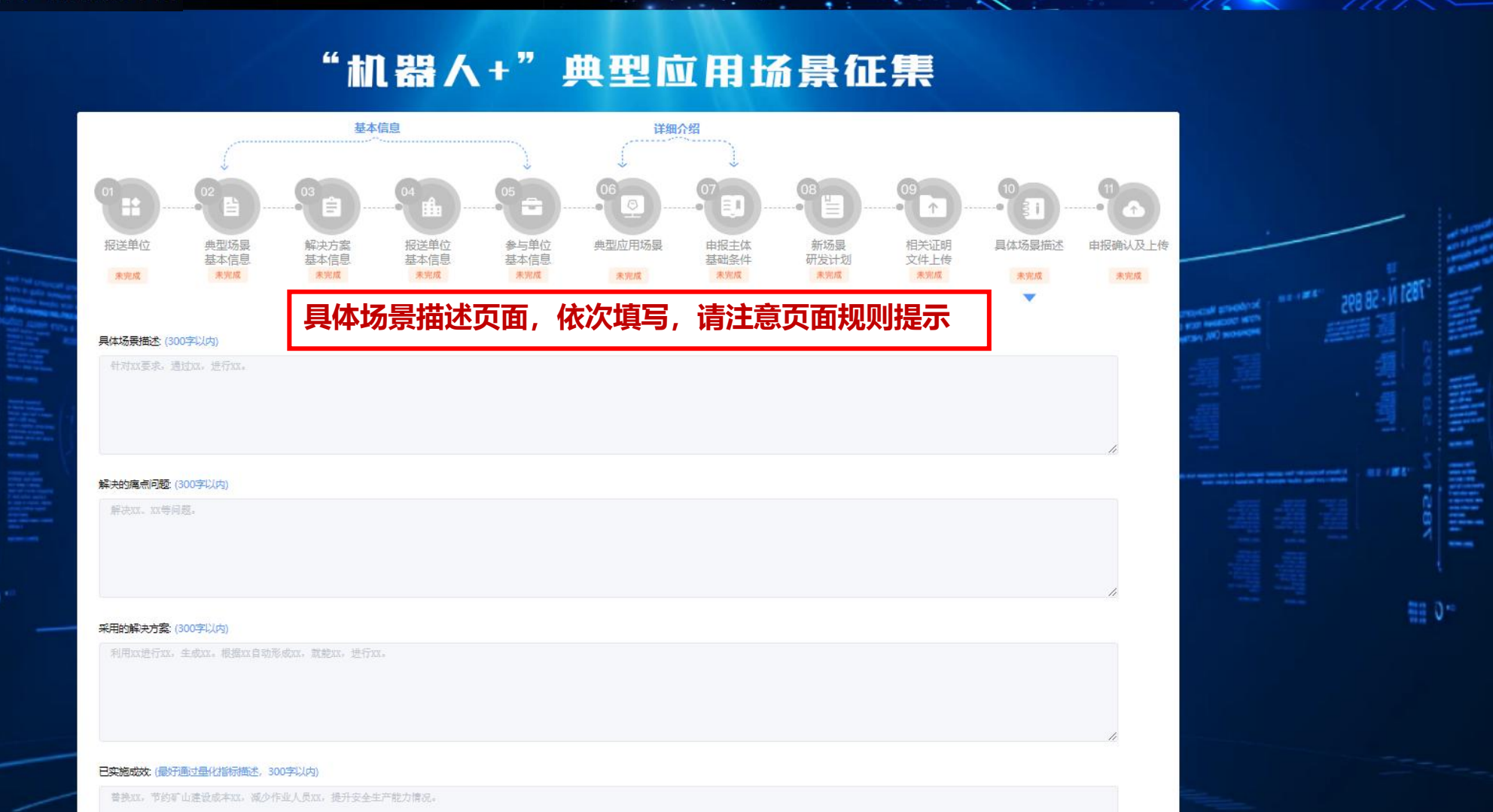

首页 典型场景征集遴选 应用样板间 供需资源发布 数据地图 权威报告 人才培训

### 申报确认及上传

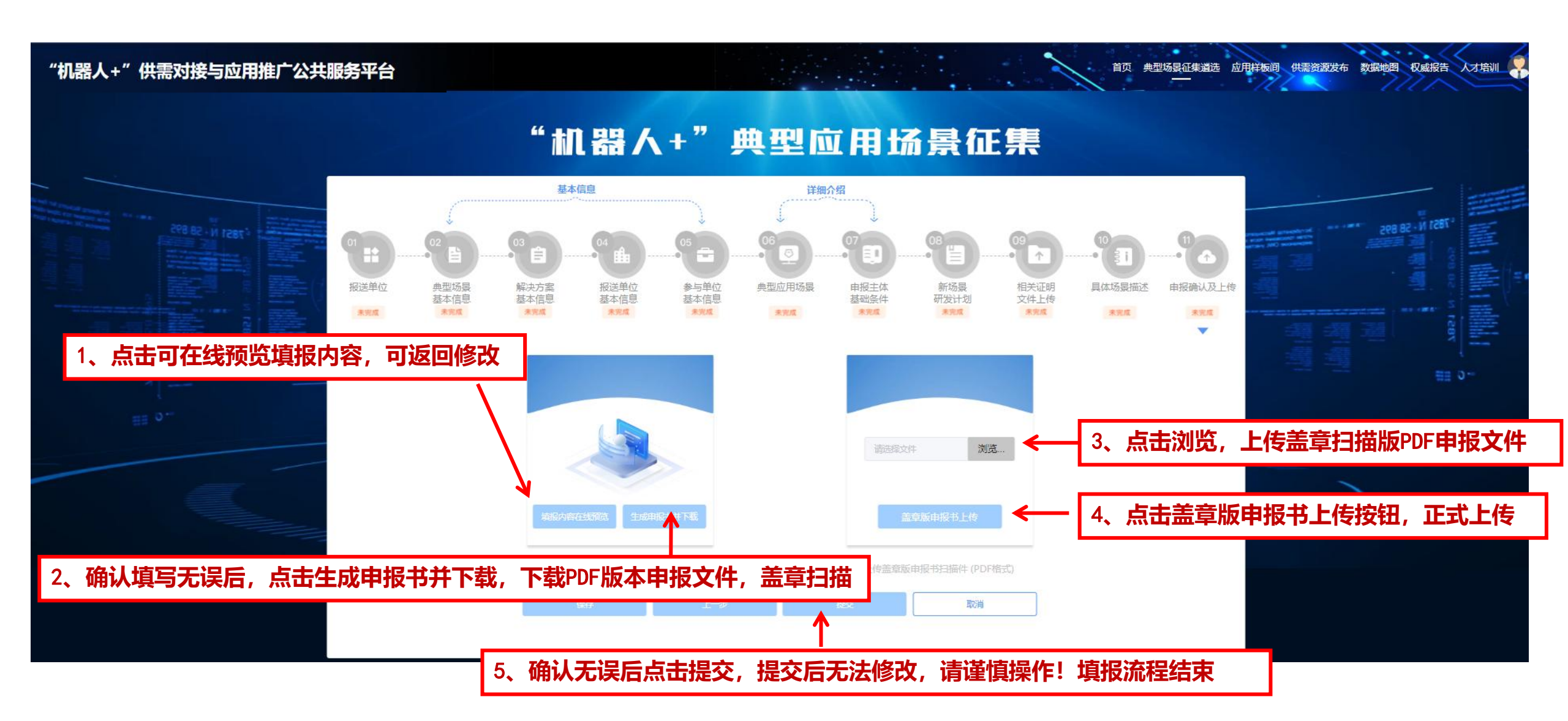

预览页面

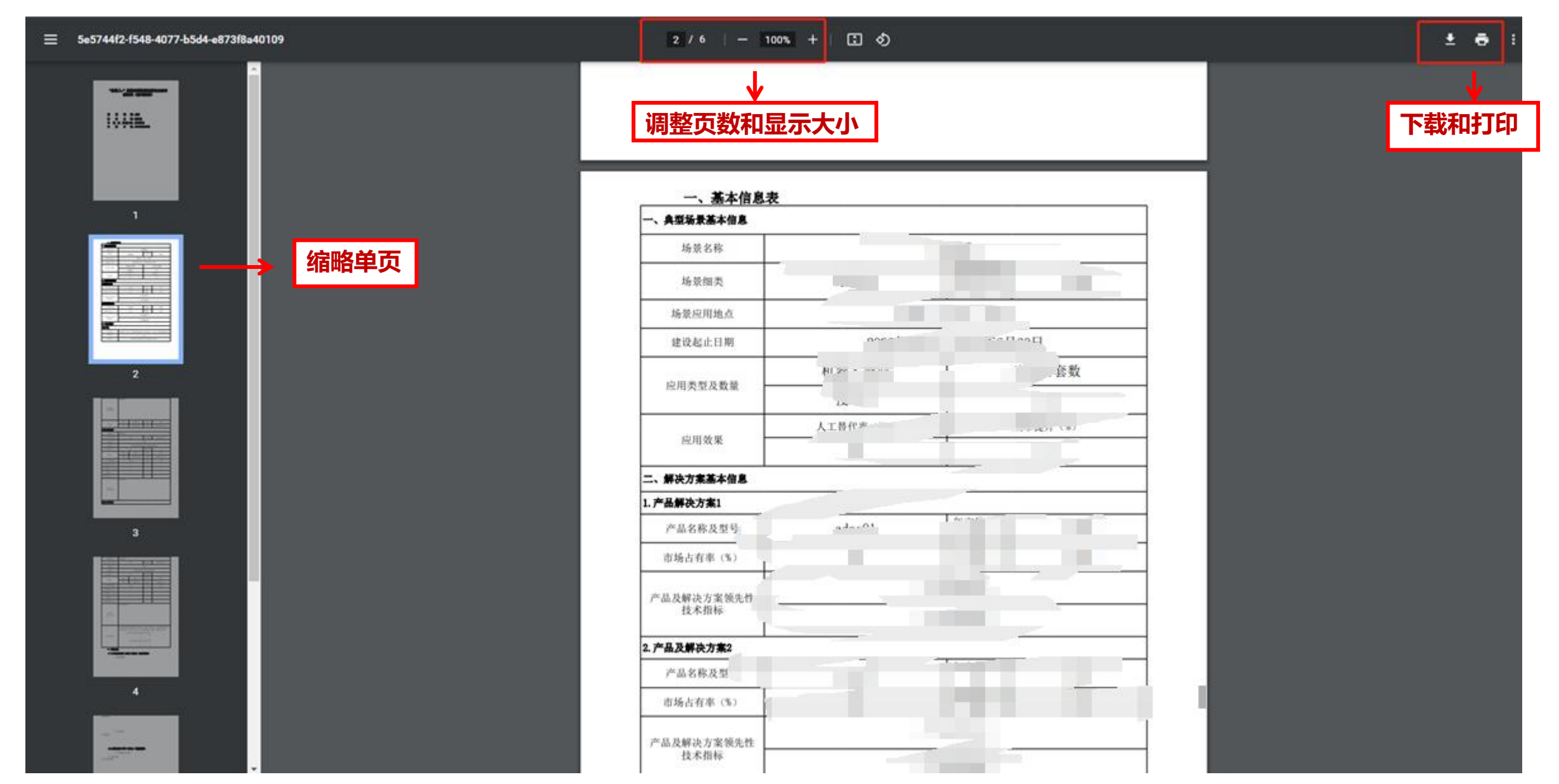

### 页面字段预览

#### "机器人+"典型应用场景征集 基本信息 详细介绍 ....... = 1 个 报送单位 典型场景 解决方案 报送单位 参与单位 典型应用场景 申报主体 新场景 相关证明 具体场景描述 申报确认及上传 基本信息 基础条件 基本信息 基本信息 基本信息 研发计划 文件上传 未完成 未完成 未完成 未完度 未完成 未完成 未完成 未完成 未完成 未完成 未完成 $\nabla$

可点击任意环节使用填报预览功能,预览时无法填写

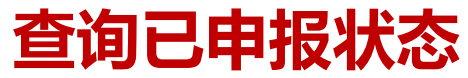

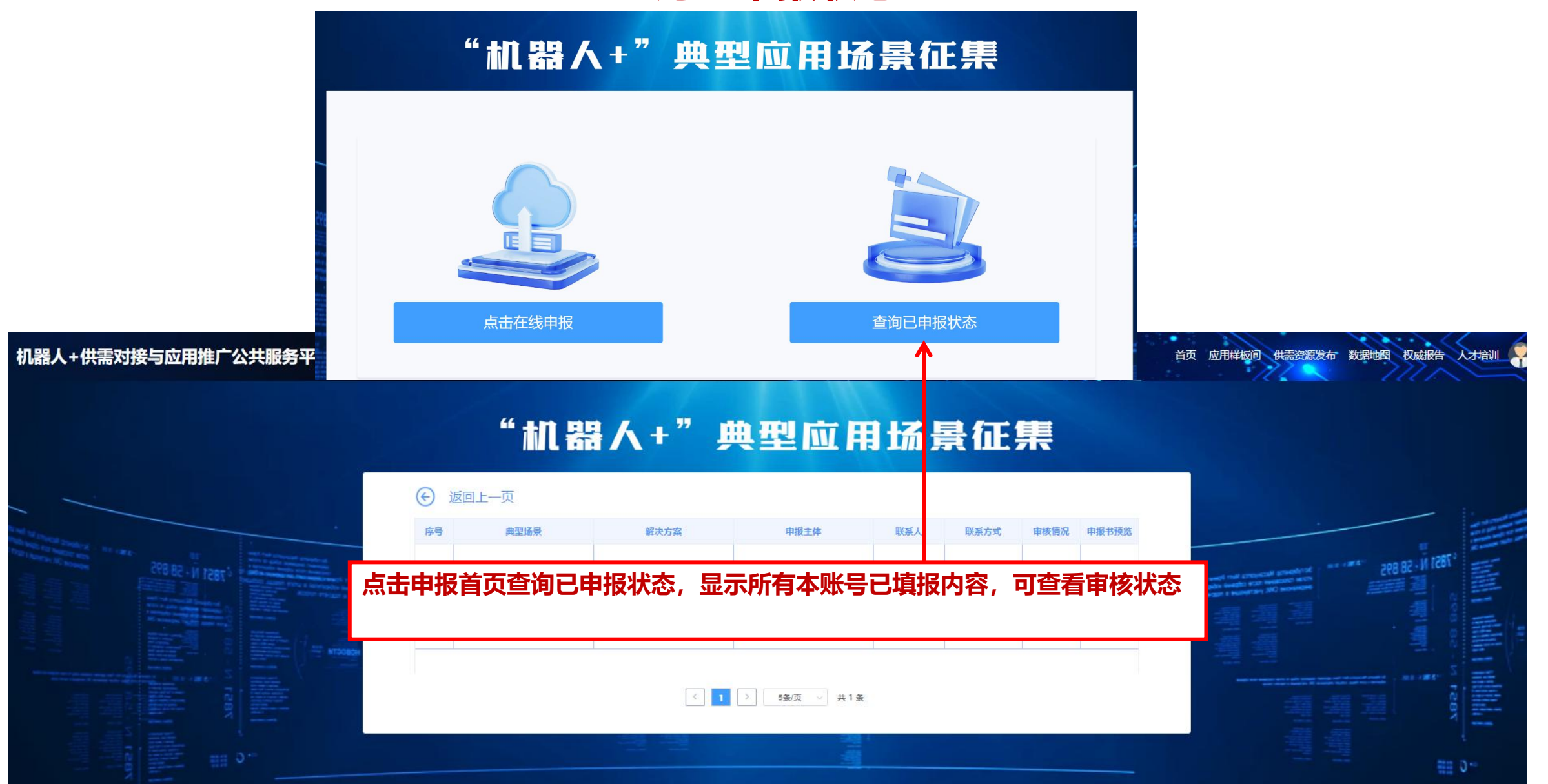

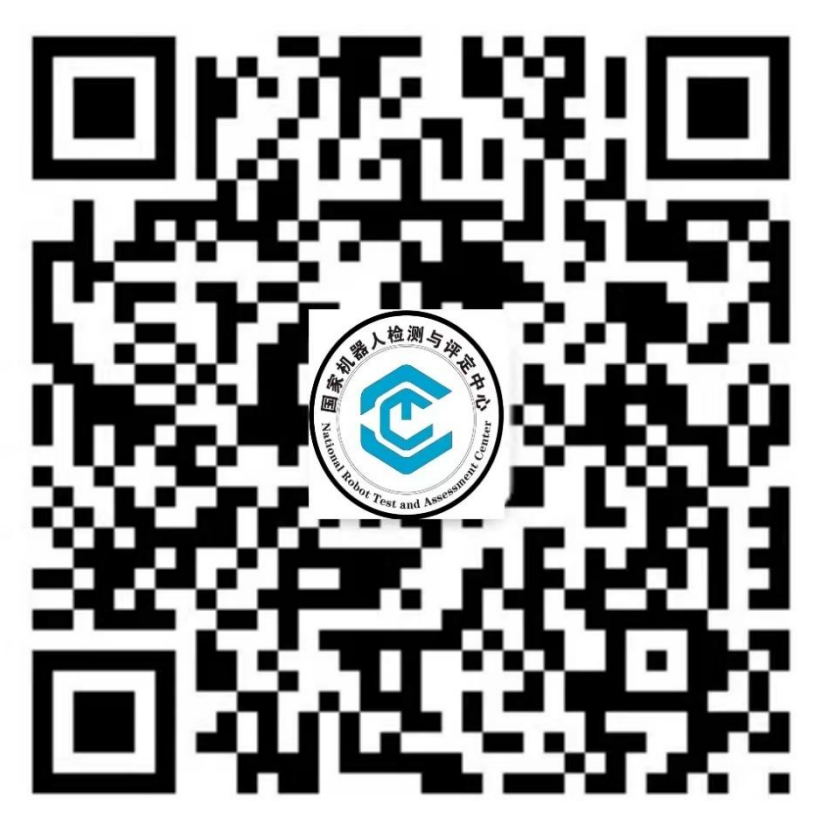

机器人国评中心公众号

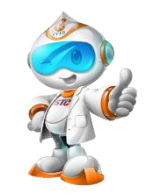

扫码持续关注机器人典型应用场景征集工作动态及机器人行业资讯 在线申报操作相关问题请联系技术支持:13836713197、13450753948